## Collegarsi alla pagina:

https://univr.esse3.cineca.it/Home.do

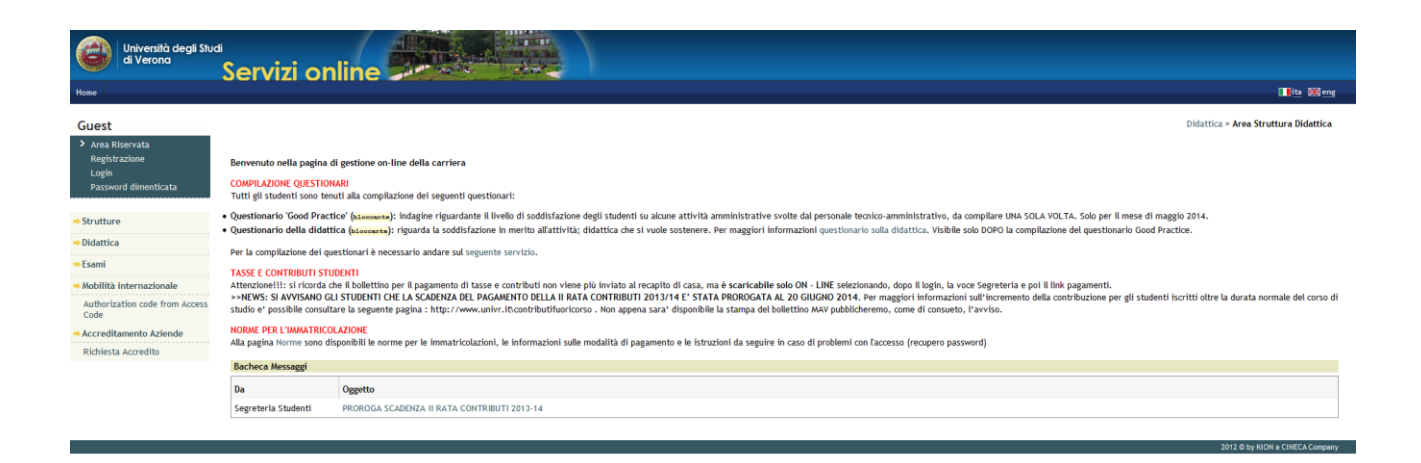

Con le credenziali di registrazione usate per l'iscrizione al concorso, cliccare su Login e inserirle.

ATTENZIONE: In caso di smarrimento delle credenziali, seguire le indicazioni sul recupero password, disponibili al link

http://www.univr.it/main?ent=servizioaol&idDest=1&sServ=372&serv=51

### Si entra nella seguente pagina:

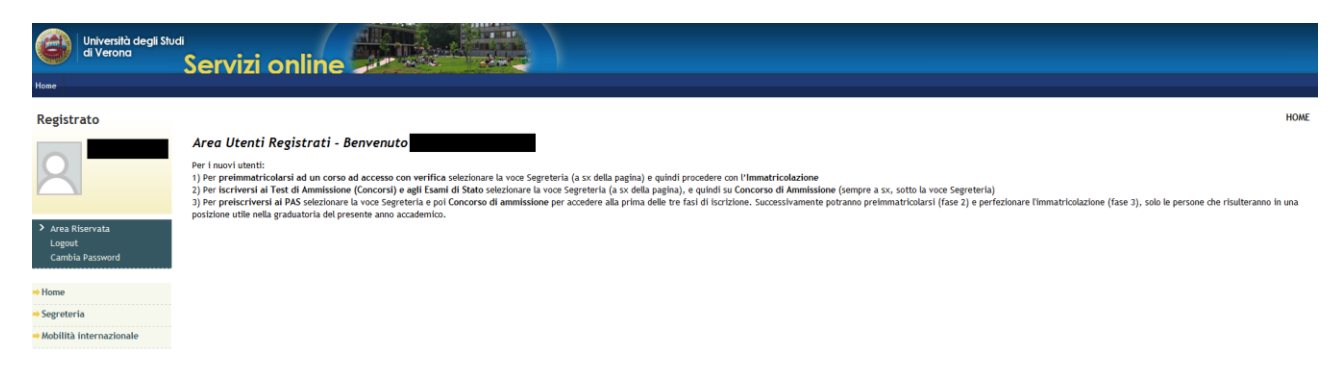

Si deve quindi cliccare sul link Segreteria e quindi sul link Immatricolazione

| Università degli Studi<br>di Verona         | Sonvizi oplino                                                           |                                      |      |       |
|---------------------------------------------|--------------------------------------------------------------------------|--------------------------------------|------|-------|
| ,                                           |                                                                          |                                      |      |       |
| istrato                                     | Immatricolazione                                                         |                                      |      |       |
|                                             | Attraverso le pagine seguenti potrai procedere con l'immatricolazione al | corso di studio che indicherai.      |      |       |
|                                             | Attività                                                                 | Sezione                              | Info | Stato |
|                                             | A - Selezione Corso di Studio                                            |                                      | 0    | ۲     |
| Riservata                                   |                                                                          | Tipologia Ingresso                   | 0    | ۲     |
| nbia Password                               | 1                                                                        | Elenco Corsi di Studio               | 0    | 0     |
|                                             |                                                                          | Elenco Percorsi di Studio            | 0    | 0     |
| reteria                                     |                                                                          | Riepilogo scelta didattica           | 0    | 0     |
| ncorso di Ammissione                        | B - Inserimento o modifica documento di identità                         |                                      | 0    | 0     |
| st di Valutazione<br>ami di Stato           |                                                                          | Riepilogo Documenti di Identità      | 0    | 0     |
| atricolazione                               | C - Titoli di accesso                                                    |                                      | 0    | 0     |
| di studio                                   |                                                                          | Dettaglio Titoli di Accesso          | 0    | Ĥ     |
| iarazione Invalidita<br>lità internazionale | D - Questionari richiesti prima della conferma dell'immatricolazione     |                                      | 0    | A     |
|                                             |                                                                          | Selezione questionario da compilare  | 0    | A     |
|                                             | E - Immatricolazione                                                     |                                      | 0    | 0     |
|                                             |                                                                          | Dati immatricolazione                | 0    | 0     |
|                                             |                                                                          | Conferma Dati immat                  | 0    | 0     |
|                                             | F - Questionari richiesti dopo la conferma dell'immatricolazione         |                                      | 0    | 0     |
|                                             |                                                                          | Selezione questionario da compilare  | 0    | 0     |
|                                             | G - Domanda Unica Benefici                                               |                                      | 0    | 0     |
|                                             |                                                                          | Riepilogo dati di Autocertificazione | 0    | 0     |

Per poter iniziare la procedura di immatricolazione, cliccare sul pulsante

| istrato                                             | Immatricolazione                                                                                         |                                     |      |          |  |  |
|-----------------------------------------------------|----------------------------------------------------------------------------------------------------|-------------------------------------|------|----------|--|--|
|                                                     | Attraverso le pagine seguenti potrai procedere con l'immatricolazione al corso di studio che indicherai. |                                     |      |          |  |  |
| 2                                                   |                                                                                                    | c .                                 |      | <b>a</b> |  |  |
|                                                     |                                                                                                    | Sezione                             | Info | Stato    |  |  |
| ea Riservata                                        |                                                                                                    |                                     |      |          |  |  |
| gout                                                |                                                                                                    | Tipologia ingresso                  | •    | •        |  |  |
| ambia Password                                      |                                                                                                    | Elenco Corsi di Studio              | U    |          |  |  |
| ne                                                  |                                                                                                    | Elenco Percorsi di Studio           | 0    |          |  |  |
| reteria                                             |                                                                                                    | Riepilogo scelta didattica          | 0    | A        |  |  |
| corso di Ammissione                                 | B - Inserimento o modifica documento di identità                                                         |                                     | 0    | A        |  |  |
| t di Valutazione<br>mi di Stato                     |                                                                                                    | Riepilogo Documenti di Identità     | 0    | <b>A</b> |  |  |
| Immatricolazione                                    | C - Titoli di accesso                                                                                    |                                     | 0    | <b>A</b> |  |  |
| oli di studio                                       |                                                                                                    | Dettaglio Titoli di Accesso         | 0    | Ą        |  |  |
| Dichiarazione Invalidità<br>Mobilità internazionale | D - Questionari richiesti prima della conferma dell'immatricolazione                                     |                                     | 0    | Ģ        |  |  |
|                                                     |                                                                                                    | Selezione questionario da compilare | 0    | Ģ        |  |  |
|                                                     | E - Immatricolazione                                                                                     |                                     | 0    | A        |  |  |
|                                                     |                                                                                                    | Dati immatricolazione               | 0    | Ģ        |  |  |
|                                                     |                                                                                                    | Conferma Dati immat                 | 0    | Ą        |  |  |
|                                                     | F - Questionari richiesti dopo la conferma dell'immatricolazione                                         |                                     | 0    | A        |  |  |
|                                                     |                                                                                                    | Selezione questionario da compilare | 0    | Ģ        |  |  |
|                                                     | G - Domanda Unio Benefici                                                                                |                                     | •    | A        |  |  |
|                                                     |                                                                                                    |                                     |      | 0        |  |  |

A questo punto si deve rispondere a tutte le domande che vengono richieste.

Scegliere la voce Immatricolazione ai Corsi ad Accesso Programmato e quindi il pulsante Avanti

| Università degli Stu<br>di Verona                                                                                                    | Servizi online                                                                                                    |
|----------------------------------------------------------------------------------------------------|----------------------------------------------------------------------------------------------------|
| Registrato                                                                                                    |                                                                                                    |
| 2                                                                                                    | Immatricolazione: Scelta tipologia ingresso al corso di studio © Immatricolazione al Corsi ad Accesso Programmato. |
| <ul> <li>Area Riservata</li> <li>Logout</li> <li>Cambia Password</li> </ul>                                                                                   | Indietro Avanti                                                                                                    |
| ⇒ Home<br>⇒ Segreteria                                                                                                    |                                                                                                    |
| Concorso di Ammissione<br>Test di Valutazione<br>Esami di Stato<br>Immatricolazione<br>Domanda Unica Benefici<br>Titoli di studio<br>Dichiarazione Invalidità |                                                                                                    |
| ⇒Mobilità internazionale                                                                                                    |                                                                                                    |

| Università degli St<br>di Verona                                                                                                  | Servizi online                                                                                                    |
|----------------------------------------------------------------------------------------------------|----------------------------------------------------------------------------------------------------|
| Registrato                                                                                                    |                                                                                                    |
| 8                                                                                                    | Immatricolazione:                                                                                                    |
| <ul> <li>Area Riservata</li> <li>Logout</li> <li>Cambia Password</li> </ul>                                                       | Struttura didattica         Corso di Studio           DIPARTIMENTO DI SCIENZE DELLA VITA E<br>DELLA RIPRODUZIONE         1           O MEDICINA E CHIRURGIA [Comunitari]         1 |
| Home     Segreteria     Concorso di Ammissione     Test di Valutazione                                                            | Indietro Avant                                                                                                    |
| Escui valutazione<br>Esami di Stato<br>Immatricolazione<br>Domanda Unica Benefici<br>Titoli di studio<br>Dichiarazione Invalidità |                                                                                                    |
| ⇒Mobilità internazionale                                                                                                    |                                                                                                    |

Scegliere il Corso di Studio (che può essere MEDICINA E CHIRURGIA oppure ODONTOIATRIA E PROTESI DENTARIA).

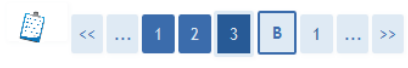

## Conferma scelta Corso di Studio

In questa pagina sono riepilogate tutte le scelte impostate. Se corrette, procedi con la conferma, altrimenti utilizza il tasto "Indietro" per apportare le modifiche.

| Corso di studio                |                                                         |
|--------------------------------|---------------------------------------------------------|
| Struttura didattica            | DIPARTIMENTO DI SCIENZE DELLA VITA E DELLA RIPRODUZIONE |
| Tipo di Titolo di Studio       | Laurea Magistrale                                       |
| Tipo di Corso di Studio        | Laurea Magistrale Ciclo Unico 6 anni                    |
| Anno Accademico                | 2014/2015                                               |
| Corso di Studio                | MEDICINA E CHIRURGIA                                    |
| Ordinamento di Corso di Studio | MEDICINA E CHIRURGIA                                    |
| Percorso di Studio             | PERCORSO COMUNE                                         |
| $\frown$                       |                                                         |

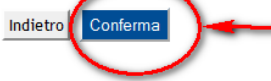

Se le informazioni sono corrette, confermarle cliccando su Conferma, oppure cliccare su Indietro per modificarle

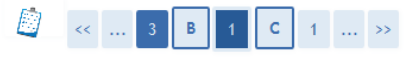

### Documenti di identità

Desumenti di identità presentati

In questa pagina viene visualizzato l'elenco dei documenti d'identità inseriti precedentemente e viene data la possibilità di inserirne nuovi.

| bocumenti di identita  | rpresentati     |               |               |                                              |                              |                                    |        |
|------------------------|-----------------|---------------|---------------|----------------------------------------------|------------------------------|------------------------------------|--------|
| Tipologia Documento    | Numero          | Ente Rilascio | Data Rilascio | Data Scadenza                                | Stato                        | Presenza allegati                  | Azioni |
|                        |                 |               |               |                                              |                              |                                    | 9      |
| Inserisci Nuovo Docume | nto di Identità |               |               |                                              |                              |                                    |        |
| Indietro Prosegui      |                 |               | Se info       | ormazioni corrette cli<br>ci Nuovo Documento | ccare Prose<br>di Identità i | gui, Altrimenti con<br>inserire il |        |

documento valido.

|                                                       | < <pre>&lt;&lt; 1 C 1 D 1 &gt;&gt;</pre>                                                                                                    |                                                                                                    |                         |                                                        |  |  |
|-------------------------------------------------------|----------------------------------------------------------------------------------------------------|----------------------------------------------------------------------------------------------------|-------------------------|--------------------------------------------------------|--|--|
| Detta                                                 | glio titoli richiesti                                                                                                    |                                                                                                    |                         |                                                        |  |  |
| Per prose<br>superiore<br>corretto.                   | guire nell'immatricolazione al corso di Laurea,<br>straniero. Si prega di prestare attenzione nell                                                                                      | triennale o magistrale a ciclo unico, il titolo obbligatorio è un titolo di scuol<br>a selezione del tipo titolo, dell'istituto superiore presso cui è stato consegui  | a superio<br>to e nell' | ore o un titolo di scuola<br>inserimento del voto      |  |  |
| Se il dato<br>Diplo                                   | è già presente a sistema non viene richiesto<br>ma di laurea o Titolo Straniero equipo                                                                                                  | lente                                                                                                    |                         |                                                        |  |  |
| del voto                                              | r proseguire nell'immatricolazione al corso di La<br>Jola superiore straniero. Si prega di prestare a<br>o corretto.<br>to è già presente a sistema non viene richiesto<br><b>ne 1:</b> | aurea, triennale o magistrale a ciclo unico, il titolo obbligatorio è un titolo d<br>ttenzione nella selezione del tipo titolo, dell'istituto superiore presso cui è s | i scuola<br>tato con:   | superiore o un titolo di<br>seguito e nell'inserimento |  |  |
| Stato                                                 | T                                                                                                    | <b>v</b> .                                                                                                    | Stato                   |                                                        |  |  |
| blocco                                                |                                                                                                    | Note                                                                                                    | Titolo                  | Azioni                                                 |  |  |
| <b>~</b>                                              | Titolo di Scuola Superiore                                                                                                    |                                                                                                    | ۲                       | P 🔞 🔍                                                  |  |  |
| Opzione 2:                                            |                                                                                                    |                                                                                                    |                         |                                                        |  |  |
| Stato<br>blocco                                       | Titolo                                                                                                    | Note                                                                                                    | Stato<br>Titolo         | Azioni                                                 |  |  |
| <b>~</b>                                              | Titolo straniero                                                                                                    |                                                                                                    | 0                       | Inserisci                                              |  |  |
| Indietro Procedi                                      |                                                                                                    |                                                                                                    |                         |                                                        |  |  |
|                                                       | << 1 D 1 2 E >>                                                                                                    |                                                                                                    |                         |                                                        |  |  |
| Immat                                                 | tricolazione: Riepilogo dati imma                                                                                                    | tricolazione                                                                                                    |                         |                                                        |  |  |
| In questa                                             | pagina vengono riepilogati i dati di immatricolazio                                                                                                    | ine                                                                                                    |                         |                                                        |  |  |
| Tipo                                                  | di immatricolazione                                                                                                    |                                                                                                    |                         |                                                        |  |  |
| Tipo:*                                                | Tipo:* Immatricolazione standard 🔻                                                                                                    |                                                                                                    |                         |                                                        |  |  |
| Dati prima immatricolazione nel sistema universitario |                                                                                                    |                                                                                                    |                         |                                                        |  |  |
|                                                       | Appo Accademico** 2014/2015 -                                                                                                    |                                                                                                    |                         |                                                        |  |  |

Tipo:\* Immatricolazione standard -- Dati prima immatricolazione nel sistema universitario: - Dati di prima immatricolazione nel sistema universitario: - Ulteriori dati - Sedi:\* Categoria Amministrativa:\* Tipologia didattica:\* Stato Occupazionale:\* - Inseriti i dati, cliccare Avanti

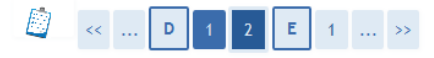

# Conferma scelte precedenti

In questa pagina sono riepilogate tutte le scelte impostate. Se corrette, procedi con la conferma, altrimenti utilizza il tasto "Indietro" per apportare le modifiche.

#### Dati immatricolazione Anno Accademico 2014/2015 Struttura didattica DIPARTIMENTO DI SCIENZE DELLA VITA E DELLA RIPRODUZIONE Tipo di Titolo di Studio Laurea Magistrale Tipo di Corso di Studio Laurea Magistrale Ciclo Unico 6 anni Tipo Ingresso in Ateneo Immatricolazione ai Corsi ad Accesso Programmato. Tipo domanda di immatricolazione Immatricolazione standard Corso di Studio MEDICINA E CHIRURGIA Ordinamento di Corso di Studio MEDICINA E CHIRURGIA Percorso di Studio PERCORSO COMUNE

### 🗕 Dati immatricolazione al Sistema Universitario 🗕

| A.A. Immatricolazione SU   | 2014/2015 |
|----------------------------|-----------|
| Data Immatricolazione SU   |           |
| Ateneo Immatricolazione SU |           |

### Altri Dati di Immatricolazione

| Categoria Amministrativa                                                                                                  |  | Comunitari                               |  |
|----------------------------------------------------------------------------------------------------|--|------------------------------------------|--|
| Tipologia didattica                                                                                                    |  | Convenzionale                            |  |
| Stato occupazionale                                                                                                    |  | studente-lavoratore: tempo studio 50%75% |  |
| Sede                                                                                                    |  | VERONA                                   |  |
| Indietro Conferma Se le informazioni sono corrette, cliccare su Conferma, altrimenti per modificarle cliccare su Indietro |  |                                          |  |

### Immatricolazione

Dati Immatricolazione

In questa pagina sono presentati i dati inseriti durante la procedura di immatricolazione. Se tutti i dati sono corretti, si può procedere alla visualizzazione e stampa del documento di immatricolazione.

| Anno Accademico                | 2014                                                    |
|--------------------------------|---------------------------------------------------------|
| Struttura didattica            | DIPARTIMENTO DI SCIENZE DELLA VITA E DELLA RIPRODUZIONE |
| Tipo di Titolo di Studio       | Laurea Magistrale                                       |
| Tipo di Corso di Studio        | Laurea Magistrale Ciclo Unico 6 anni                    |
| Tipo di immatricolazione       | Immatricolazione standard                               |
| Corso di Studio                | MEDICINA E CHIRURGIA                                    |
| Ordinamento di Corso di Studio | MEDICINA E CHIRURGIA                                    |

### 👝 Dati immatricolazione al Sistema Universitario 👝

| A.A. Immatricolazione SU   | 2014/2015                               |
|----------------------------|-----------------------------------------|
| Data Immatricolazione SU   | 19/05/2014                              |
| Ateneo Immatricolazione SU | Università degli Studi di VERONA - TEST |

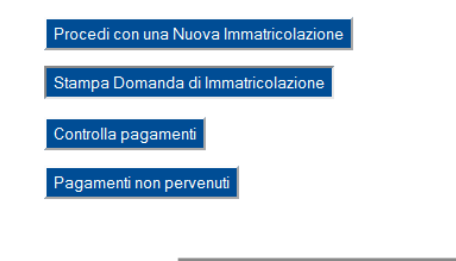

Cliccando su

Stampa Domanda di Immatricolazione

si dovrà stampare la domanda di Immatricolazione

sotto-condizione che, assieme alla ricevuta di avvenuto pagamento del contributo di iscrizione, dovrà

essere consegnata, come da indicazioni alla Unità Operativa Carriere Studenti Medicina (Via Bengasi Verona).